# **Anlegen eines Projekts in Quartus**

#### Quartus starten

#### Menü File

New Project Wizard ...

#### Eingabe des Arbeitsverzeichnisses

| 🕥 New Project Wizard                                                                                                    | × |
|----------------------------------------------------------------------------------------------------|---|
| Directory, Name, Top-Level Entity                                                                                                    |   |
| What is the working directory for this project?                                                                                                    |   |
| C:/intelFPGA/DE0-CV/VHDL                                                                                                    |   |
| What is the name of this project?                                                                                                    |   |
| bsp_01                                                                                                    |   |
| What is the name of the top-level design entity for this project? This name is case sensitive and must exactly match the entity name in the design file. |   |
| bsp_01                                                                                                    |   |
| Use Existing Project Settings                                                                                                    |   |
|                                                                                                    |   |
|                                                                                                    |   |
|                                                                                                    |   |
|                                                                                                    |   |
|                                                                                                    |   |
|                                                                                                    |   |
|                                                                                                    |   |
|                                                                                                    |   |
|                                                                                                    |   |
|                                                                                                    |   |
| < Back Next > Finish Cancel Help                                                                                                    | , |

Eingabe des Projektnamens (Name der ENTITY)

- ⇒ Button NEXT
- Project Type: Empty Project
- ⇒ Button NEXT

Add Files: keine Eingabe

⇒ Button NEXT

# Family, Device & Board Settings

Registerkarte BOARD

### "DE0-CV Development Board" auswählen

| amily: | Cyclone V              |         | •         | Development Kit: | elopment Kit: Any |        |           |  |  | Any |  |  |  |
|--------|------------------------|---------|-----------|------------------|-------------------|--------|-----------|--|--|-----|--|--|--|
| vailab | le boards:             | Marrian | Freeile   | Davias           | Mandan            | 41.84- | Tabel 1/C |  |  |     |  |  |  |
| =      | Name<br>Atlas-SoC (DE0 | 1.0     | Cyclone V | 5CSEMA4U23C6     | Terasic           | ALMS   | 314       |  |  |     |  |  |  |
| =      | Cyclone V E FP         | 1.0     | Cyclone V | 5CEFA7F31I7      | Altera            | 56480  | 480       |  |  |     |  |  |  |
|        | Cyclone V GT F         | 1.0     | Cyclone V | 5CGTFD9E5F35C7   | Altera            | 113560 | 616       |  |  |     |  |  |  |
|        | Cyclone V SoC          | 1.0     | Cyclone V | 5CSXFC6D6F31C6   | Arrow             | 41910  | 499       |  |  |     |  |  |  |
|        | Cyclone V SoC          | 1.0     | Cyclone V | 5CSXFC6D6F31C6   | Altera            | 41910  | 499       |  |  |     |  |  |  |
|        | Cyclone V GX S         | 1.0     | Cyclone V | 5CGXFC5C6F27C7   | Terasic           | 29080  | 364       |  |  |     |  |  |  |
|        | DEO-CV Develo          | 1.0     | Cyclone V | 5CEBA4F23C7      | Terasic           | 18480  | 224       |  |  |     |  |  |  |
|        | DE1-SoC Board          | 1.0     | Cyclone V | 5CSEMA5F31C6     | Altera            | 32070  | 457       |  |  |     |  |  |  |
| Crea   | ate top-level desigr   | n file. |           |                  |                   |        |           |  |  |     |  |  |  |

# WICHTIG: Häkchen bei "Create Top-level design file" entfernen

⇒ Button NEXT

EDA Tool Settings: keine Eingabe

- ⇒ Button NEXT
- ⇒ Finish

Quartus legt nun das neue Projekt an

#### Menü FILE

New ...

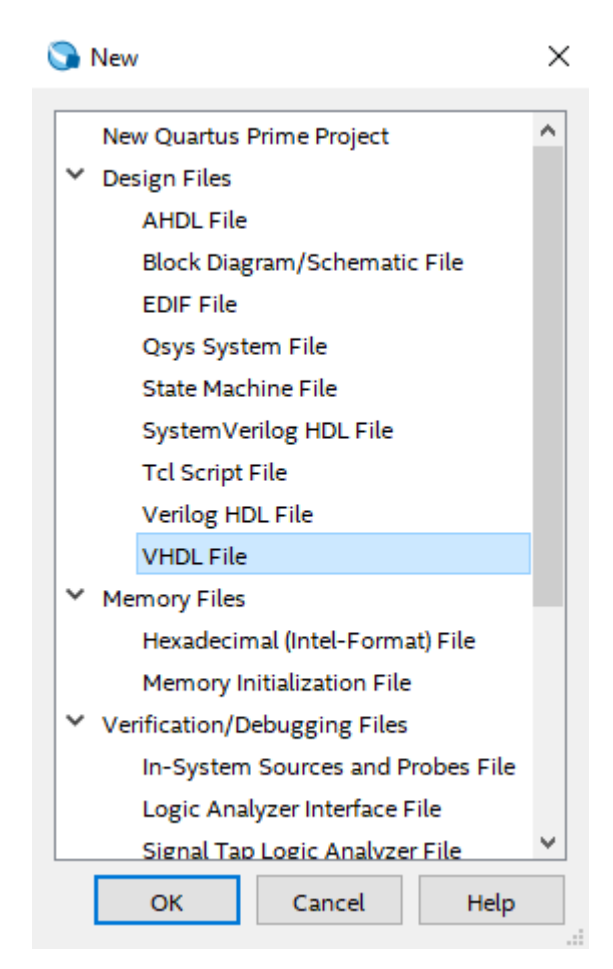

Button OK

Dann öffnet Quartus den Texteditor und ist bereit zur Eingabe

Nach dem Eingeben von LIBRARY, ENTITY und ARCHITECTURE ist der nächste Schritt das Vorbereiten für das Übersetzen des eingegebenen Codes.

Mit der Auswahl des Boards haben wir bereits den richtigen FPGA-Baustein (5CEBA4F23C7) ausgewählt.

Fehlt noch die Zuordnung der Pins des Bausteins zu Signalnamen, unter denen die angeschlossenen Komponenten am Board angesprochen werden können.

Dazu können wir ein vorbereitetes File DE0\_CV.qsf importieren:

| 🕥 Quartus Prime Standard Ed | ition - | C:/Users/Karlheinz Oswald/ | /Deskto | p/VHDL-Ser | minar/ | Bsp/bs | p_01/bs | ;p_01 - | bsp_( | )1       |    |          |            |   |
|-----------------------------|---------|----------------------------|---------|------------|--------|--------|---------|---------|-------|----------|----|----------|------------|---|
| File Edit View Project      | Ass     | ignments Processing T      | Tools   | Window     | Help   |        |         |         |       |          |    |          |            |   |
| 🗋 🗖 🖬 🗲 🗇 💼 🖓               | •       | Device                     |         |            |        | 5 🚸    | STOP    | • •     | 1     | <b>\</b> | 94 | L 🔖      | <b>5</b> # | 9 |
| Project Navigator           | 2       | Settings                   |         | Ctrl+Shift | +E     |        |         |         |       |          |    |          |            |   |
| 📂 Files                     | 4       | Assignment Editor          |         | Ctrl+Shift | +A     |        |         |         |       |          |    |          |            |   |
| abe bsp_01.vhd              | 4       | Pin Planner                |         | Ctrl+Shift | +N     |        |         |         |       |          |    |          |            |   |
| Waveform.vwf                |         | Remove Assignments         |         |            |        |        |         |         |       |          |    |          |            |   |
|                             | 5       | Back-Annotate Assignmer    | nts     |            |        |        |         |         |       |          |    |          |            |   |
|                             |         | Import Assignments         |         |            |        |        |         |         |       |          |    |          |            |   |
|                             |         | Export Assignments         |         |            |        |        |         |         |       |          |    |          |            |   |
|                             |         | Assignment Groups          |         |            |        |        |         |         |       |          |    |          |            |   |
|                             | 2       | Logic Lock Regions Windo   | w       | Alt+L      |        |        |         |         |       |          |    |          |            |   |
|                             | ÷.      | Design Partitions Window   |         | Alt+D      |        |        |         |         |       |          |    |          |            |   |
|                             |         |                            |         |            |        |        |         |         |       |          |    |          |            |   |
|                             |         |                            |         |            |        |        |         |         |       |          |    |          |            |   |
|                             |         |                            |         |            |        |        |         |         |       |          |    |          |            |   |
|                             |         |                            |         |            |        |        |         |         |       |          |    |          |            |   |
|                             |         |                            |         |            |        |        |         |         |       |          |    |          |            |   |
| 🕥 Import                    | Assi    | anments                    |         |            |        |        |         |         |       |          |    | $\times$ |            |   |

| S Import Assignments                                                 | ×     |
|----------------------------------------------------------------------|-------|
| Specify the source and categories of assignments to import.          |       |
| File name: C:/intelFPGA/DE0-CV/VHDL/DE0_CV.qsf Categ                 | ories |
| Copy existing assignments into bsp_01.qsf.bak before importing Advar | nced  |
| OK Cancel H                                                          | Help  |
|                                                                      |       |

Den Pfad entsprechend dem Speicherort des Files anpassen.

# Clock-Signale, f = 50MHz

- CLOCK\_50
- CLOCK2\_50
- CLOCK3\_50
- CLOCK4\_50

#### Signale für das DRAM

- DRAM\_ADDR[12..0]
- DRAM\_BA[1..0]
- DRAM\_CAS\_N
- DRAM\_CKE
- DRAM\_CLK
- DRAM\_CS\_N
- DRAM\_DQ[15..0]
- DRAM\_LDQM
- DRAM\_RAS\_N
- DRAM\_UDQM
- DRAM\_WE\_N

# Signale der beiden Stiftleisten

- GPIO\_0[35..0]
- GPIO\_1[35..0]

# Signale der 6 Sieben-Segment-Anzeigen

- HEX0[6..0]
- HEX1[6..0]
- HEX2[6..0]
- HEX3[6..0]
- HEX4[6..0]
- HEX5[6..0]

# Signale der 5 Taster

KEY[3..0]

FPGA\_RESET\_N

#### Signale der roten LEDs

LEDR[9..0]

#### Signale der Micro-SD-Karte

SD\_CLK

SD\_CMD

SD\_DATA[3..0]

#### Signale der PS2-Buchse

PS2\_CLK

PS2\_DAT

PS2\_CLK2

PS2\_DAT2

#### Signale der 10 Schiebeschalter

SW[9..0]

#### Signale der 9pol. HD SubD-Buchse (VGA)

VGA\_B[3..0] VGA\_G[3..0] VGA\_R[3..0] VGA\_HS VGA\_VS

Für das erfolgreiche Funktionieren eines Projekts für das TERASIC DE0-CV Board unter Verwendung des Files DE0\_CV.qsf **MÜSSEN** die oben angeführten Signalnamen verwendet werden!

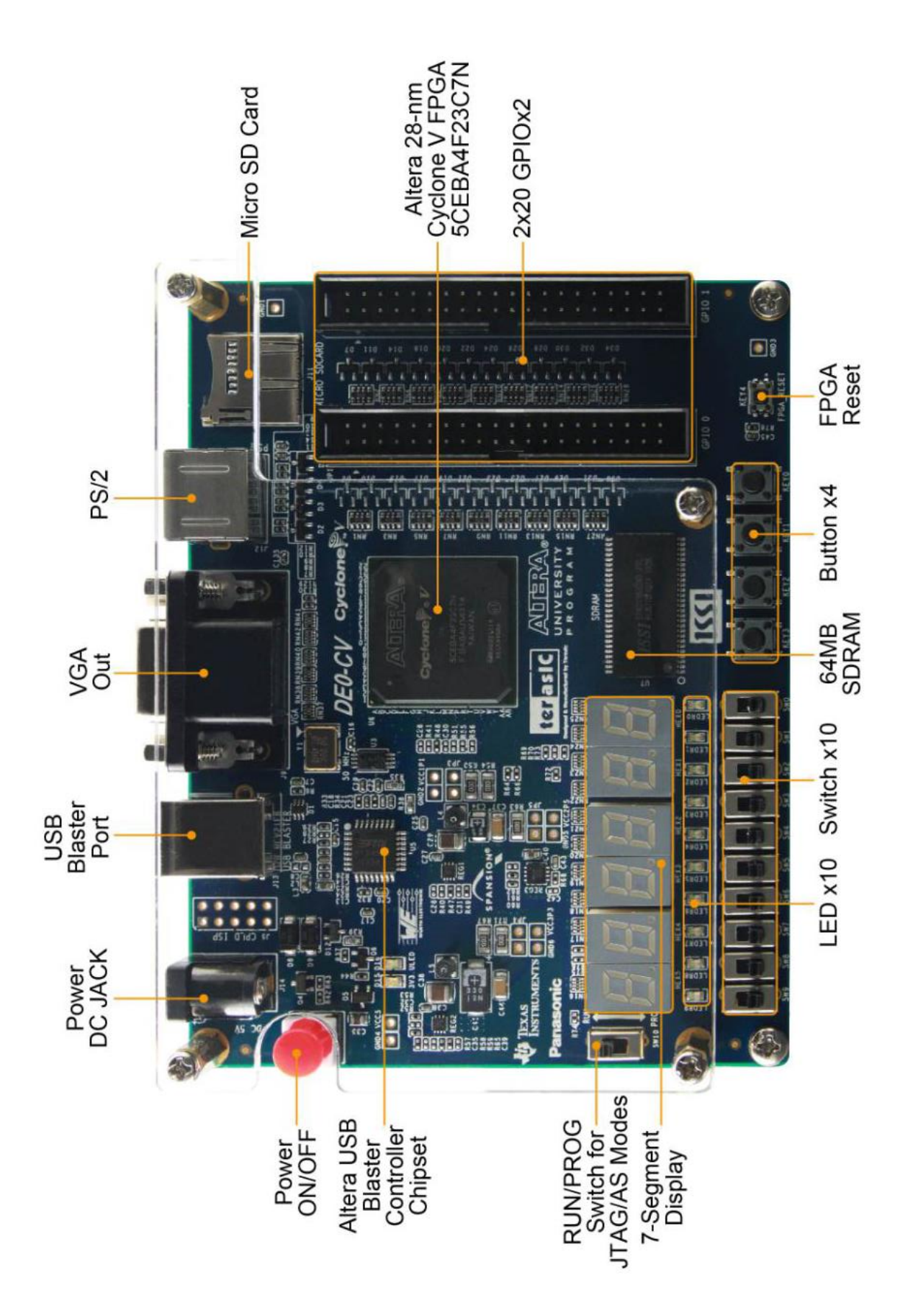

# **Blockdiagramm des TERASIC DE0-CV Boards**

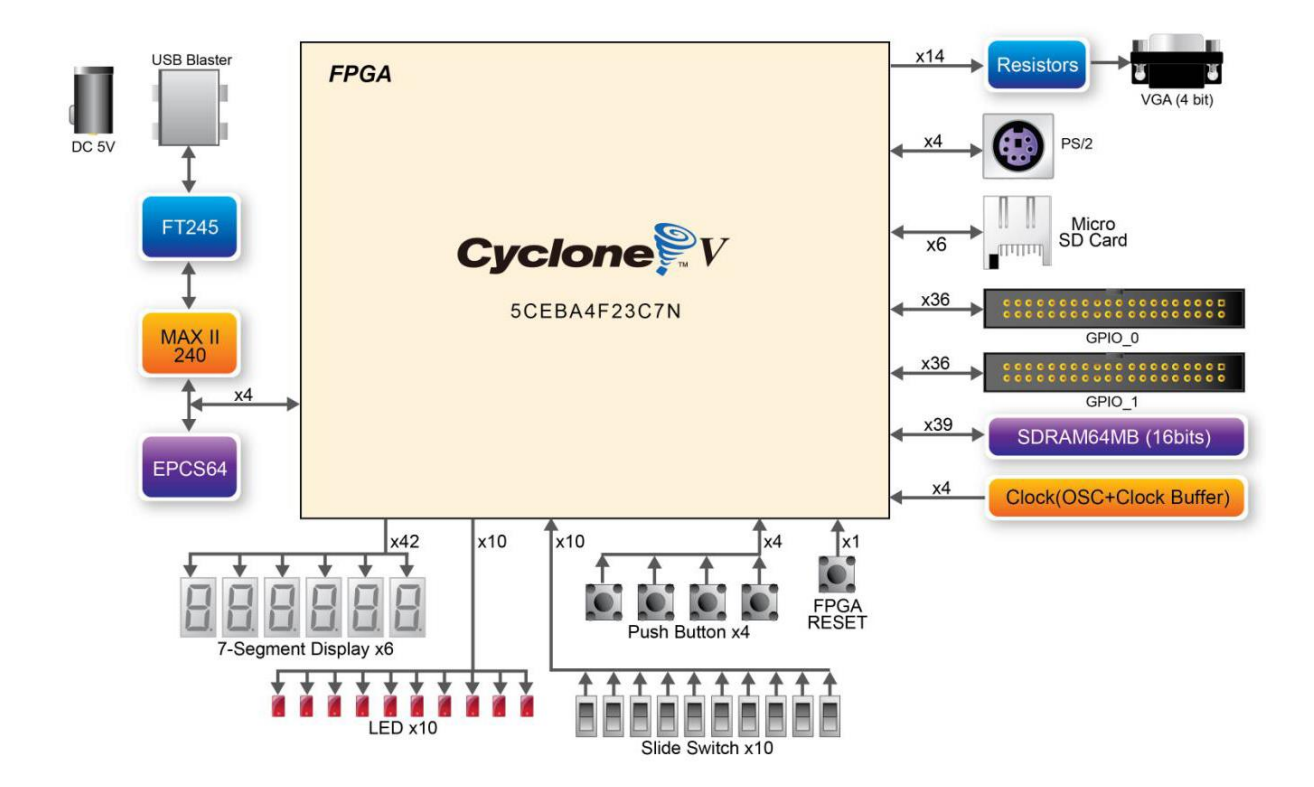

#### Erstes Projekt:

|                                                                                           | bsp_01.vhd                                                                                                    | <b>\</b>     |
|-------------------------------------------------------------------------------------------|----------------------------------------------------------------------------------------------------|--------------|
| 1                                                                                         | 🔲 📅   🏥 💷   🖪 🖆 孢   🖉 🛸   🕅 🗮 📰 📃                                                                                                    |              |
| 1<br>2<br>3<br>4<br>5<br>6<br>7<br>8<br>9<br>10<br>11<br>12<br>13<br>14<br>15<br>16<br>17 | LIBRARY IEEE;<br>USE IEEE.STD_LOGIC_1164.ALL;<br>PORT (SW : IN STD_LOGIC_VECTOR (9 DOWNTO<br>LEDR : OUT STD_LOGIC_VECTOR (9 DOWNTO<br>);<br>END bsp_01;<br>ARCHITECTURE logic OF bsp_01 IS<br>BEGIN<br>LEDR (0) <= SW (0) AND SW (1);<br>LEDR (2) <= SW (2) OR SW (3);<br>LEDR (4) <= NOT SW (4);<br>END logic; | 0);<br>ro 0) |

#### Compilieren

🕥 Quartus Prime Standard Edition - C:/Users/Karlheinz Oswald/Desktop/VHDL-Seminar/Bsp/bsp\_01/bsp\_01 - bsp\_01

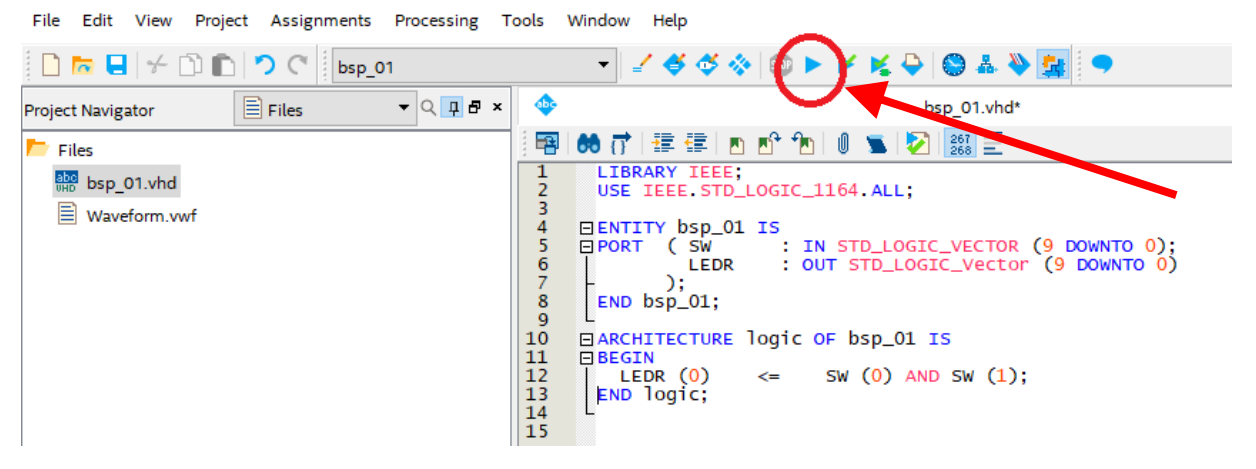

Starten des Compilers geschieht mit Hilfe des oben gezeigten Icons.

Bei fehlerfreiem Durchlauf kann das Projekt in den Baustein geladen werden.